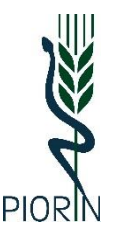

Wojewódzki Inspektorat Ochrony Roślin i Nasiennictwa w Lublinie

20-447 Lublin, Diamentowa 6

## ZAKŁADANIE I OBSŁUGA KONTA TRACES-NT – W IMPORCIE Z PAŃSTW TRZECICH (PRZYWOZIE SPOZA UE) ROŚLIN, PRODUKTÓW ROŚLINNYCH, INNYCH PRZEDMIOTÓW PODLEGAJĄCYCH REGULACJOM ROZPORZĄDZENIA WYKONAWCZEGO KOMISJI (UE) 2019/2072

**TRACES-NT** - "TRACES New Technology" (TNT) to unijny system informatyczny służący do obsługi przesyłek na granicy (np. importu) m.in. towarów pochodzenia roślinnego w tym używanych maszyn rolniczych i leśnych.

- 1. Przepisy <u>rozporządzenia Parlamentu Europejskiego i Rady (UE) 2017/625</u> w sprawie kontroli urzędowych i innych czynności urzędowych stanowią, że każda przesyłka towarów pochodzenia roślinnego, regulowanych na podstawie przepisów fitosanitarnych UE, musi być zaopatrzona we wspólny zdrowotny dokument wejścia (Common Health Entry Document), w skrócie nazywany dokumentem CHED-PP.
- W odniesieniu do każdej przesyłki regulowanych roślin i produktów roślinnych (wykaz w <u>rozporządzeniu Wykonawczym Komisji (UE) 2019/2072</u> – załącznik nr 7) podmiot odpowiedzialny za przesyłkę wypełnia elektronicznie w systemie TRACES pierwszą część dokumentu CHED-PP, udzielając informacji niezbędnych do natychmiastowej i kompletnej identyfikacji przesyłki i jej przeznaczenia. Dokument ten jest jednocześnie zgłoszeniem przesyłki do granicznej kontroli fitosanitarnej.
- 3. Powiadomienie właściwych organów kontrolnych (wypełnienie dokumentu CHED-PP w systemie TRACES-NT) powinno nastąpić przed przybyciem przesyłki na przejście graniczne:
  - a) podmiot ma obowiązek zgłoszenia przesyłki do kontroli co najmniej 24 h przed faktycznym przybyciem jej do UE
  - b) w przypadku transportu lotniczego 6 h przed przybyciem przesyłki.
- 4. Brak wypełnionego dokumentu CHED-PP spowoduje, że do czasu dopełnienia przez podmiot tego obowiązku nie zostanie wykonana graniczna kontrola fitosanitarna.
- 5. Wszystkie etapy kontroli granicznej oraz jej wyniki i decyzje Inspektorów PIORiN są również dokumentowane elektronicznie w dokumencie CHED-PP, który dla Służby Celno-Skarbowej stanowi podstawę do nadania przesyłce określonej procedury celnej. Dopuszczenie przesyłki do obrotu jest możliwe wyłącznie po przedstawieniu organom celnym przez podmiot ostatecznie wypełnionego dokumentu CHED-PP potwierdzającego, że przesyłka jest zgodna z wymaganiami fitosanitarnymi.
- 6. Aby wypełnić dokument CHED-PP w części właściwej dla podmiotu odpowiedzialnego za przesyłkę, konieczne jest posiadanie bezpłatnego konta w systemie TRACES NT.
- 7. Dokument CHED-PP może wypełnić sam podmiot posiadający konto w systemie TRACES lub może to zrobić za pośrednictwem np. agencji celnej.
- 8. Konto będzie aktywne po zatwierdzeniu przez WIORiN w Lublinie.
- Aby było możliwe zatwierdzenie przez WIORiN kontra Importer roślin, produktów roślinnych, innych przedmiotów wymienionych w Załączniku nr 7 rozporządzenia Wykonawczego Komisji (UE) 2019/2072 musi dokonać wpisu do urzędowego rejestru podmiotów profesjonalnych.
- 10. Dokonanie wpisu do rejestru wg procedury: Wpis do urzędowego rejestru podmiotów profesjonalnych / Aktualizacja danych podmiotu wpisanego do urzędowego rejestru podmiotów profesjonalnych.

## 11. Zakładanie konta dla Użytkownika / Operatora / Podmiotu / Importera:

- a) do pracy w systemie TRACES niezbędny jest uniwersalny profil "EU Login" dlatego należy przejść do strony: <u>https://webgate.ec.europa.eu/tracesnt/login</u>
- b) otworzy się strona powitalna TRACES NT: Wybieramy link po prawej stronie *"Zarejestruj się"*:

| Witaj 💄                                                                                              |                                                                                                    |
|----------------------------------------------------------------------------------------------------|----------------------------------------------------------------------------------------------------|
| Zaloguj się za pośrednictwem loginu UE klikając przycisk poniżej i postępuj<br>zgodnie z instrukcją. | Nie masz konta?                                                                                                    |
| Logowanie                                                                                            | zarojosto zatę. Twój wniosek<br>zostanie przekazany do działu<br>obsługi klienta lub do odpowiedniej<br>instytucji |
| Jeżeli nie pamiętasz swojego hasła, możesz zresetować swoje hasło na unijnej<br>stronie logowania.   | How to create an EU login account                                                                                  |

- c) Pojawi się strona do rejestracji profilu EU login.
- d) Należy uzupełnić wszystkie wymagane dane oraz podać adres e-mail, który będzie stosowany podczas logowania w systemie TRACES.
- e) Wpisane do powyższego formularza dane muszą być zgodne ze stanem faktycznym:
  - Konto EU login należy utworzyć dla KONKRETNEJ OSOBY,
  - w pierwszej kolejności należy wybrać język, w którym będzie prowadzona rejestracja:

|                                                                                                    | Załóż nowe konto |
|----------------------------------------------------------------------------------------------------|------------------|
| Załóż nowe konto                                                                                                    |                  |
| Pomoc dla użytkowników zewnętrznych                                                                                                    |                  |
| Imię                                                                                                    |                  |
| Nazwisko                                                                                                    |                  |
| Adres e-mail                                                                                                    |                  |
| Potwierdż adres e-mail                                                                                                    |                  |
| Wybierz język e-maila                                                                                                    |                  |
| polski (pl) 🗸                                                                                                    |                  |
| <ul> <li>Zaznaczając to pole potwierdzasz, że<br/>przeczytałeś(-aś) i akceptujesz <u>oświadczenie o</u><br/>ochronie prywatności</li> </ul> |                  |

po wypełnieniu wszystkich danych należy kliknąć na ikonę "Załóż nowe konto":

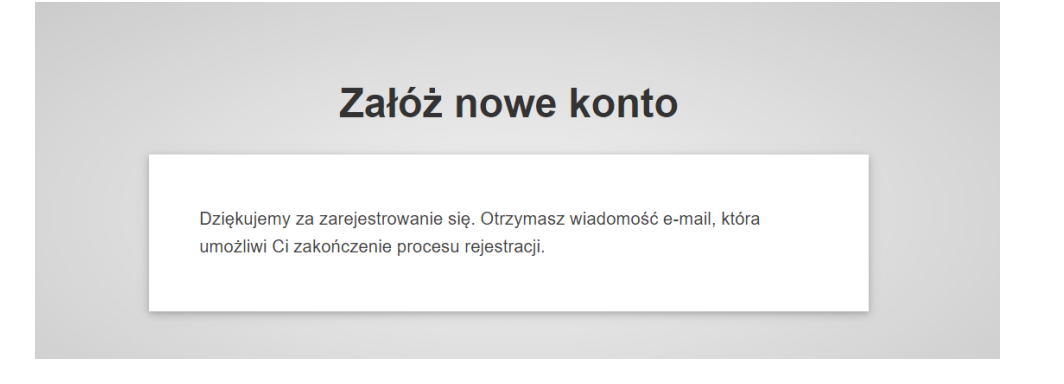

- f) po założeniu konta na podany adres mailowy przesłana zostanie automatyczna wiadomość e-mail z linkiem umożliwiającym utworzenie hasła do konta
- g) Jeżeli nie otrzymano automatycznej wiadomości e-mail, należy spróbować ponowić rejestrację albo zwrócić się o pomoc do WIORiN w Lublinie, Dział Nadzoru Fitosanitarnego tel. 81 74 40 326 wew. 36 lub 39.
- h) Po otrzymaniu e-maila należy uważnie przeczytać wiadomość jest tu określone postępowanie w przypadku problemów:

| Dnia 29 kwietnia 2024 13:26 System Uwierzytelniania <automated-notifications@nomail.ec.europa.eu> napisał(a):</automated-notifications@nomail.ec.europa.eu>                                                         |
|----------------------------------------------------------------------------------------------------|
| Zostałeś zarejestrowany w ECAS - Systemie Uwierzytelniania Komisji Europejskiej.                                                                                                    |
| Twoja nazwa użytkownika to <b>n00fxsnu</b> .                                                                                                    |
| W celu utworzenia hasła kliknij                                                                                                    |
|                                                                                                    |
| Na utworzenie hasła masz maksymalnie 24 godz Po upływie tego czasu mozesz wysłać ządanie ponownie, klikając na                                                                                                    |
| ten sam ink, następnie będziesz musiar ponownie wprowadzie swoją nazwę uzytkownika i wysłać ządanie.                                                                                                    |
| Jezeli powyzszy link nie działa, możesz skopiować następujący adres (upewnij się, że skopiowałes cały adres!) i wkleic                                                                                              |
| go w pasku adresu swojej przeglądarki:                                                                                                    |
| https://webgate.ec.europa.eu/cas/init/initialisePasswordLogin.cgi?                                                                                                    |
| wayf.domain=external&wayf.remember=checked&wayf.submit=Select&uid=n00fxsnu&resetCode=I5K1B6ETWyBL6942g<br>kYLdVzo3ASvixo05PSzGsGUmUBm                                                                               |
| Przy logowaniu zawsze wybieraj domenę "Zewnętrzna", nie "Komisja Europejska".                                                                                                    |
| W przypadku jakichkolwiek problemów nie odpowiadaj na tę wiadomość, ale postępuj zgodnie ze wskazówkami, które<br>znajdziesz w zakładkach "Kontakt" lub "Pomoc" na stronie, na której próbowałeś się zarejestrować. |
| Rejestracja na stronie ECAS zostanie aktywowana w ciągu 5 minut od otrzymania tej wiadomości.                                                                                                    |
| Wiadomość wysłana przez                                                                                                    |
| ECAS – System Uwierzytelniania Komisji Europejskiej                                                                                                    |

– po kliknięciu na link zostaniesz poproszony o nadanie nowego hasła:

| Nowe hasło                      |  |
|---------------------------------|--|
| Proszę wybrać swoje nowe haslo. |  |
| n00fy20h<br>(Zewnętrzna)        |  |
| Nowe haslo                      |  |
| Potwierdź nowe hasło            |  |
| Wyslij                          |  |

 po kliknięciu wyślij otrzymasz informację o zmianie hasła i kliknięcie "dalej" pojawi się komunikat o pomyślnym logowaniu:

|                              |               |      | Nowe hasło Zaloguj |
|------------------------------|---------------|------|--------------------|
| Now                          | e hasło       |      |                    |
| 🗾 Twoje hasło EU Login zosta | ło zmienione. | -    |                    |
| Dalej                        |               |      |                    |
|                              |               | _    |                    |
|                              |               |      |                    |
|                              |               | - ×7 | -                  |
|                              |               |      | Ryszard NOWAK 🚭    |
| Logowanie pomys              | ślne          |      | Ryszard NOWAK 🔯    |
| Logowanie pomys              | ŝine          | , u, | Ryszard NOWAK 🏩    |
| Logowanie pomyś              | ślne          |      | Ryszard NOWAK 🏠    |

- i) Przed logowaniem po otrzymaniu danych do logowania należy zamknąć przeglądarkę i ponownie uruchomić.
- j) Po ponownym uruchomieniu w celu zalogowania należy powrócić do strony startowej <u>TRACES NT</u>. Następnie kliknąć zielony przycisk *"Zaloguj do systemu TRACES"* - nastąpi przekierowanie do usługi EU login.

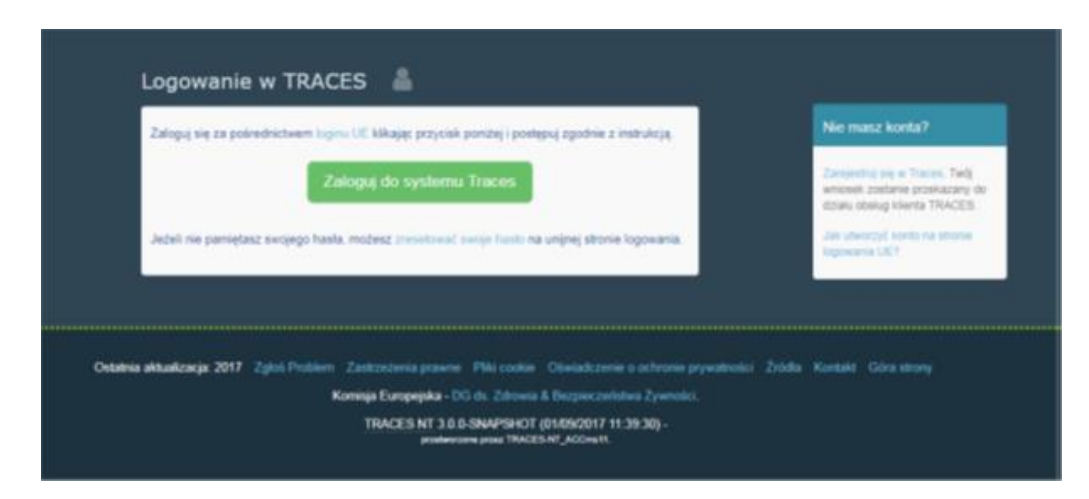

## Zaloguj się, aby kontynuować.

- k) Po zalogowaniu zostaniesz przekierowany na stronę powitalną TRACES NT.
- I) Następnie należy wybrać funkcję "Podmiot":

| 20dž wniosek o zezwolenie                                                                                                    | Dane osobowe                                                                                                    |  |
|----------------------------------------------------------------------------------------------------|----------------------------------------------------------------------------------------------------|--|
| Cbecnie nie masz żadnej funkcji, która pozwalałaby ci uzyskać dostęp do aplikacji.                                                           | Dane osobowe są przechowywane w loginie UE. W tym<br>miejscu można zakłaulicować wszystkie wydawietnie tu<br>intomacje, które są neprawdowe. Tarcje dana zostaną<br>automatycznie odlawiazona w systemie TBACES przy<br>kciejnym logowanu. |  |
| Wybierz rodzaj organizacji, do której chcesz uzyskać dostęp:                                                                                 | lmię i<br>nazwisko                                                                                                    |  |
| Podmiot  Podmiot, skieje organizacje non-prott.                                                                                              | Domena in Zewnętrzna<br>Nazwa<br>użytkownika<br>Artwa o mał                                                                                                    |  |
| Ekologiczna jednostka certyfikująca<br>Jednostii certyfikujące wymienione w załązznikach III i V do rozporzędzenia Komisji (WE) or 1225/2001 | Moje konto na stronie logowania UE                                                                                                    |  |
| Organ                                                                                                    | Zmień hasło do loginu UE                                                                                                    |  |
| Właściwe organy, takie jak urzędy celne, organy weterynanyjne, właściwe organy centralne, organy 🖤 Rosandame,                                | <ul> <li>Aktualizuj swoje informacje w loginie</li> <li>UE</li> </ul>                                                                                                    |  |
| O Czy potrzebujesz pomocy w znalezieniu organizacji, do której należysz?                                                                     |                                                                                                    |  |

- zostaniesz przekierowany do zakładki w której wyszukujesz podmiot jeżeli już miałeś założone konto ze względu np. na inny rodzaj działalności np. przywóz towarów podlegających kontroli weterynaryjnej należy wpisać swoje dane lub tworzysz nowe konto.
- aby było możliwe dodanie nowego podmiotu należy kliknąć na "Wyszukaj" (pomimo tego, że nie byłeś wcześniej zarejestrowany w systemie):

| < | Wybierz istnieją    | cy podmiot                                                   |  |
|---|---------------------|--------------------------------------------------------------|--|
|   | Państwo             | Nie wybrano kraju 🗸                                          |  |
|   | Sekcja:             | ~                                                            |  |
|   | Rodzaj działalności | ~                                                            |  |
|   | Wyszukaj:           | Wpisz nazwę przedsiębiorstwa, numer zatwierdzenia Q Wyszunej |  |
|   |                     |                                                              |  |

po wyszukiwaniu uaktywni się okno i należy kliknąć "Utwórz nowy podmiot":

| Nybierz istniejący podmic                                                    | t                                                                    | Utwórz nowy podmiot Złóż wniosek o                                                                                                    |
|------------------------------------------------------------------------------|----------------------------------------------------------------------|----------------------------------------------------------------------------------------------------|
| Wyszukaj: maek                                                               | Adres                                                                | Czy naprawdę nie udało się znależć<br>podmiotu, do którego należysz? ana<br>Wyłącznie w takim przypadku możesz<br>rozważyć utworzenie nowego<br>przedsiębiorstwa, korzystając z przycisku<br>powyżej.<br>Dziatalność |
| Hanmaek Poland Sp.z o.o.                                                     | Al.Jerozolimskie 65/79 lok.1724<br>00-901 Warszawa<br>— Polska       | > Professional operators other than those referred to in Article 45(1)(i) IMSOC supe Nowy                                                                                                    |
| Marek Mańk                                                                   | ul. Suwalska 14,<br>85-373 Bydgoszcz<br>Polska                       | Dystrybucja/Wprowadzanie do obrotu (a) Waźny     Dystrybucja/Wprowadzanie do obrotu (a) Ważny     Eksport (a) Ważny     Dissport (a) Ważny     Jimport (a) Ważny                                                     |
| MAEM SP. Z O.O.                                                              | UL.BOCIANA 22 A, 31-231 KRAKÓW,<br>POLSKA<br>31-231 Kraków<br>Polska | $\rightarrow$ Professional operators other than those referred to in Article 45(1)(I) IMSOC sure Nowy                                                                                                    |
| P.P.H.U. MAX Marek Mańk<br>Centralny Rejestr Działalności Gospodarczej; 6691 | ul. Suwalska 14<br>045674 85-373 Bydgoszcz                           | > Podmiot ekologiczny organic operator Ważny                                                                                                    |

- Następnie należy uzupełnić "Dane podmiotu",

 Dane te (nazwa firmy/imię i nazwisko oraz adres) – muszą być zgodne z danymi w urzędowym rejestrze podmiotów profesjonalnych prowadzonym przez PIORiN, danymi zawartymi w dokumentach towarzyszących importowanej przesyłce, w szczególności z danymi w świadectwie fitosanitarnym:

| Dane Podmiotu       |                     | R |
|---------------------|---------------------|---|
| Nazwa               | Ryszard Nowak123 *  |   |
| Państwo             | Polska (PL) V       |   |
| Numer telefonu<br>✓ | +32 21 12 10 01 ☆ + |   |

 Przy wpisywaniu danych do pozycji "Miasto" należy rozpocząć wpisywanie danych od kodu pocztowego – i pojawi się rozwijana lista – z listy wybrać właściwy kod miasta i uzupełnić poniżej adres w mieście:

|                   |       |                                                                 | *     |  |
|-------------------|-------|-----------------------------------------------------------------|-------|--|
| Region            |       |                                                                 |       |  |
| Miasto            | 30+   | Podaj nazwę miasta, kod pocztowy.                               | *     |  |
| Adres             | UI.   | <b>= 20-076 Lublin</b><br>Lublin / województwo lubelskie PL-LU  | *     |  |
| , and a           |       | <b>—</b> 20-391 Lublin<br>Lublin / województwo lubelskie PL-LU  |       |  |
| Współrzędne       | Sze   | <b>20-445 Lublin</b><br>Lublin / województwo lubelskie PL-LU    |       |  |
|                   |       | <b>—</b> 20-823 Lublin<br>Lublin / województwo lubelskie PL-LU  |       |  |
|                   |       | <b>= 21-002 Lublin</b><br>Lublin / województwo lubelskie PL-LU  |       |  |
| ntyfikatory opera | atora | <b>—</b> 21-045 Lublin<br>Lublin / województwo lubelskie PL-LU  | kator |  |
|                   |       | <b>—</b> 20-405 Lublin<br>Lublin / województwo lubelskie PL-LU  |       |  |
|                   |       | <b> 20-230 Lublin</b><br>Lublin / województwo lubelskie (PL-LU) |       |  |
|                   |       | <b>= 20-126 Lublin</b><br>Lublin / województwo lubelskie PL-LU  |       |  |

 W następnej kolejności wybrać w zakładce "Rozdział lub działalność" w polu "Obszar" wybrać – "Rośliny":  obszar "Rośliny" należy zawsze wybierać, nawet jeżeli przedmiotem importu będą używane maszyny rolnicze lub leśne

| Rozdział lub działalność |                  |
|--------------------------|------------------|
| Obszar                   | Rośliny v *      |
|                          |                  |
| Działalność              |                  |
| ✓ Szczegóły działalności |                  |
| Sekcja                   | Nie wybrano 🗸 🖌  |
| Działalność              | Nie wybrano 🗸 *  |
| Identyfikator            |                  |
| Ważny od dnia            | // 🛱 +02:00 CEST |
| Ważny do dnia            | // 🛱 +02:00 CEST |

 następnie należy uzupełnić pola "Sekcja" i Działalność" wybierając pozycje wg poniższego wyboru:

| ✓ Szczegóły działalności       |                                                                                   |
|--------------------------------|-----------------------------------------------------------------------------------|
| Sekeja                         | EU professional operators other than EU registered professiona $~~$ *             |
| Dziaiain šć                    | Professional operators other than those referred to in Article 45( $\checkmark$ * |
| Identyfikator                  |                                                                                   |
| Ważny od dnia                  | // # +02:00 CEST                                                                  |
| Ważny do dnia                  | // 🛱 +02:00 CEST                                                                  |
| Data publikacji                | <b>#</b>                                                                          |
| Data rozpoczęcia<br>stosowania | <b>#</b>                                                                          |

– w zakładce "Activity Address" – pokazuje się adres wskazany przy rejestracji.

 Jeżeli podmiot będzie prowadził działalność pod innym adresem niż adres rejestracji należy wskazać adres wybierając z "globusa" dane adresowe:

| ly Address |                                      |   |  |
|------------|--------------------------------------|---|--|
| Adre       | es UI. Diamentowa 6<br>20-447 Lublin | * |  |
|            |                                      |   |  |
|            |                                      |   |  |

Dla zakończenia procesu kliknąć: "Utwórz nowy podmiot":

| on/operator/create                                            | Sa 🕅 :                   |
|---------------------------------------------------------------|--------------------------|
| 🞇 Państwowa Inspekcj 🌎 Globalna baza dany 📀 Sklep internetowy | » 🛛 🗅 Wszystkie zakładki |
| ączenie do <b>n00fy20h</b>                                    | Utworz nowy podmiot      |

- Po utworzeniu pojawi się komunikat "Prześlij wniosek o zezwolenie..."
- Jeśli podmiot jest importerem i nie zamierza samodzielnie wypełniać dokumentu CHED-PP i pracować w systemie TRACES NT – składa wniosek o zatwierdzenie działalności przez PIORiN poprzez kliknięcie na przycisk "Prześlij wniosek o zezwolenie"

| all TRACES<br>2024, all TF<br>00:00 - 11/ | Potwierdź wni<br>Nowak123          | osek o zezwolenie dla <b>Ryszard</b> ×  | set up the two-facto |
|-------------------------------------------|------------------------------------|-----------------------------------------|----------------------|
| n 13/5 starti<br>‡ <b>21:00 -</b> 13/     | Opcjonalne, możesz do<br>Wiadomość | starczyć dodatkowe przydatne informacje | rsion introduces tec |
| aby wr                                    |                                    |                                         |                      |
| _                                         | Adres e-mail                       | name@domain.com                         |                      |
| ak123                                     | Numer telefonu                     | ► +32 02 123456                         | *                    |
| 12 10 01                                  |                                    | Anuluj Prześlij wniosek o zezwolenie    |                      |
|                                           |                                    | ✓ Szczegóły działalności                |                      |

 Po przesłaniu wniosku o zezwolenie pojawi się okno z informacją o pomyślnym zakończeniu procesu rejestracji w systemie TRACES:

| z wniosek o zezwolenie                                                                                                    | Dane osobowe                                                                                                    |
|----------------------------------------------------------------------------------------------------|----------------------------------------------------------------------------------------------------|
| <b>i</b><br>Zażądana rola jest w trakcie weryfikacji. W celu zatwierdzenia roli, prosimy o<br>skontaktowanie się z odpowiedzialnym organem krajowym bądź administratorem<br>wewnątrz organizacji. W momencie zatwierdzenia, system wyśle do państwa<br>powiadomienie drogą mailową. | Dane osobowe są przechowywane w loginie UE. W tyr<br>miejscu można zaktualizować wszystkie wyświetlane tr<br>informacje, które są nieprawidłowe. Twoje dane zostan<br>automatycznie odświeżone w systemie TRACES przy<br>kolejnym logowaniu.<br>Imię i Ryszard Nowak<br>nazwisko |
| Wybierz rodzaj organizacji, do której chcesz uzyskać dostęp:                                                                                                    | Domena <b>[</b> → Zewnętrzna<br>Nazwa n00fy20h<br>użytkownika                                                                                                    |
| Podmiot  Podmioty gospodarcze, takie jak <i>konkretne przedsiębiorstwa, sklepy, organizacje non-profit…</i>                                                                                                    | Adres e- engelm082@gmail.com<br>mail                                                                                                    |
| Podmioty gospodarcze, takie jak konkretne przedsiębiorstwa, sklepy, organizacje non-profit *                                                                                                    | Logowania U                                                                                                    |

I na podglądzie w "Twoja funkcja" jest zapis "Nowy":

| Twoje funkcje  |                                                                                                    |                          |
|----------------|----------------------------------------------------------------------------------------------------|--------------------------|
| Filtruj status | I Wniosek złożono     Image: Comparison of the second second | Wniosek o nową funkcję - |
| Podmiot        | Ryszard Nowak123<br>> Professional operators other than those referred to in Article 45(1)(I) IMSOC EUPO Nowy<br>20-447 Lublin<br>Polska (PL)                                                                                                    | Wniosek złożono 💼        |

- 12. Zarejestrowany w systemie podmiot nie musi samodzielnie tworzyć dokumentu CHED-PP, ma możliwość skorzystania np. z agencji celnych, które profesjonalnie za odpłatnością utworzą dokument.
- 13. Jeżeli zamierzasz samodzielnie tworzyć dokument CHED-PP dla importowanych przez siebie przesyłek musisz mieć funkcję "Odpowiedzialny za przesyłkę" nadanie powyższej funkcji odbywa się poprzez:
  - a) Należy wejść na swój profil należy kliknąć w zieloną zakładkę "+ Add Activity Section":

| Documents +         | Panel użytkownika +   | Actors - | 🗠 Raporty 🗸       | Publications - | Pomoc -     |                                      |                              |
|---------------------|-----------------------|----------|-------------------|----------------|-------------|--------------------------------------|------------------------------|
| Marek 12            | 3                     |          |                   |                |             | 🕓 👻 💼 Usuń 🕂                         | dd Activity Section 📃 Zapisz |
| st modified by:     | Marek Engel (TNT GUI) |          |                   |                |             |                                      |                              |
| ane Podmiotu        |                       |          |                   | Addresses      |             |                                      | + Add address                |
| Nazwa               | Marek 123             |          | *                 | 1              |             |                                      |                              |
| Państwo             | 📕 Polska (PL)         |          | *                 |                | Region      | Lublin / województwo lubelskie PL-LU |                              |
| Numer telefonu<br>V | +32.21 12 10 01       |          | ☆ +               |                | Miasto      | Q. 20-447 Lublin                     | *                            |
|                     |                       |          |                   |                | Adres       | ul. Diamentowa 6                     |                              |
| lentyfikatory op    | eratora               | + Do     | daj identyfikator |                | Współrzedne | Szerokość geograficzna • / Dłu       | gość geograficzz •           |

b) Pojawi się okno w którym w zakładce "Wybierz sekcję" należy wskazać sekcję dla działalności":

|                                   |                                                |       |         | - 11 dg. |            |
|-----------------------------------|------------------------------------------------|-------|---------|----------|------------|
| >Professional operators other the | an those referred to in Article 45(1)(I) IMSOC | Ważny | 0 🔋 🕛 🗸 |          | No remarks |
|                                   |                                                |       |         |          |            |
|                                   |                                                |       |         |          |            |
| Wybierz sakcie                    |                                                |       |         |          |            |
| Wybieiz seroję                    |                                                |       |         |          |            |
|                                   |                                                |       |         | Lhuogi   |            |

## c) A następnie "Dodaj Działalność":

| RFL Responsible For the     | Load (Freight Forwarder) |               |              |                                 |       |                   |        |     |
|-----------------------------|--------------------------|---------------|--------------|---------------------------------|-------|-------------------|--------|-----|
|                             | Brak działalno           | ści podmiotu. |              | +Dodaj działalność              | Uwaş  | gi                |        |     |
|                             |                          |               | /            |                                 |       |                   |        |     |
| ostatnia aktualizacja: 2024 | Zastrzeżenia prawne      | Terms of Use  | Pliki cookie | Oświadczenie o ochronie prywati | ności | Dostępność treści | Źródła | Koi |

 I wybrać "Odpowiedzialny za przesyłkę", a następnie "Wyszukaj właściwy organ" – tzn. należy wybrać przejście graniczne przez które będzie wprowadzana na obszar UE przesyłka. Jest możliwość wyboru kilku przejść granicznych ale należy dążyć do wybrania faktycznego miejsca wprowadzenia przesyłki do Polski. Lista przejść przez które będą wprowadzane przesyłki może być aktualizowana w miarę potrzeb:

| Identyfikator                           | - * +Dodaj działalność Uwag | gi         |
|-----------------------------------------|-----------------------------|------------|
| V Odpowiedzialny za przesyłkę           |                             | No remarks |
| ✓ Szczegóły działalności                |                             |            |
| Ważny od dnia                           |                             |            |
| Ważny do dnia -// 🛍                     |                             |            |
| × Adros                                 |                             |            |
| Adres ul. Diamentowa 6<br>20-447 Lublin | •                           |            |
| ✓ Przypisane właściwe organy            |                             |            |
|                                         | Q Wyszukaj właściwy organ   |            |

- e) Po kliknięciu w pole "Wyszukaj właściwy organ" pojawi się kolejne okno w którym mamy różne możliwości wyszukiwania organów przez które będzie dokonywany wwóz do UE:
  - jeżeli wybierzemy Państwo (Polska (PL)) oraz Funkcja (PKG Punkt kontroli granicznej
     to po kliknięciu "Wyszukaj" wyświetlą się wszystkie PKG zlokalizowane na polskiej granicy:

| Wyszukaj: | Podaj nazwę, adres, miasto  |                       | Q Wyszukaj | Wyszukiwanie za | awansowan |
|-----------|-----------------------------|-----------------------|------------|-----------------|-----------|
| Państwo   | Polska (PL) V               | Kod                   |            |                 |           |
| Funkcja   | PKG - Punkt kontroli grar 🗸 |                       |            |                 |           |
| Nazwa     | Państwo Adres               | Funkcja               | Kod        | Obszar          |           |
|           | 🛇 Bra                       | k pasujących wyników. |            |                 |           |
|           |                             |                       |            |                 |           |

z rozwijanej listy należy kliknąć "Wybierz" przy właściwym PKG:

| arek 123         | Wysz                   | zukaj:             | Podaj nazwę, adre                                         | es, miasto                      |                                     | Q Wyszukaj Wyszukiwan                                                                                  | ie zaawansowane 🔺 | tivity Secti |
|------------------|------------------------|--------------------|-----------------------------------------------------------|---------------------------------|-------------------------------------|----------------------------------------------------------------------------------------------------|-------------------|--------------|
|                  | Par                    | istwo              | Polska (Pl                                                | _) ~ 🏶                          |                                     | Kod                                                                                                    |                   |              |
| Przypisane właś  | Fu                     | nkcja              | PKG - Punkt kont                                          | roli grar 🗸 🗸                   |                                     |                                                                                                    |                   |              |
| Nazwa            | Kuźnica<br>Białostocka | <b>–</b><br>Polska | Kuźnica<br>Białostocka<br>16-123<br>Kuźnica K.<br>Sokółki | Punkt<br>kontroli<br>granicznej | PLKUB3Bio                           | Ekologiczny<br>COI rw COI Extract rw OO CERT rw                                                        | 🕑 Wybierz 🔺       |              |
|                  | Kobylany               | Polska             | Kobylany<br>21-540<br>Małaszewicze                        | Punkt<br>kontroli<br>granicznej | PLKBL2<br><i>UN/LOCODE</i><br>PLKBL | Rośliny           CHED-PP rw         ePhyto rw           EUROPHYT IN rw         PHYTO rw               | ☑ Wybierz         |              |
|                  | Kobylany               | Polska             | Kobylany<br>21-540<br>Małaszewicze                        | Punkt<br>kontroli<br>granicznej | PLKBL2Bio                           | Ekologiczny<br>COI rw COI Extract rw OO CERT rw                                                        | 🕑 Wybierz         |              |
| aktualizacja: 20 | Warszawa               | Polska             | ul. Wirażowa<br>35<br>02-158<br>Warszawa                  | Punkt<br>kontroli<br>granicznej | PLWAW4<br><i>UN/LOCODE</i><br>PLWAW | CHED-PP         rw         ePhyto         rw           EUROPHYT IN         rw         PHYTO         rw | C Wybierz         | ła Kontakt   |
|                  | Warszawa               | Polska             | ul. Wirażowa<br>35<br>02-158                              | Punkt<br>kontroli<br>granicznej | PLWAW4Bio                           | Ekologiczny<br>COI rw COI Extract rw OO CERT rw                                                        | ピ Wybierz         |              |

i mamy "Przypisane właściwe organy":

|                     |                                                              | Q       | Wyszukaj właściwy organ |
|---------------------|--------------------------------------------------------------|---------|-------------------------|
| Nazwa               | Adres                                                        | Funkcja | Kod                     |
| Kobylany            | Kobylany<br>21-540 Małaszewicze<br>— Polska                  | PKG     | PLKBL2                  |
| Kuźnica Białostocka | Kuźnica Białostocka<br>16-123 Kuźnica K. Sokółki<br>— Polska | PKG     | PLKUB3                  |

następnie należy dokonany wybór zapisać wybierając "Zapisz":

| IMSOC >Katalog > Podmioty > Edytuj Marek 123   |   |           |                                            |
|------------------------------------------------|---|-----------|--------------------------------------------|
| Marek 123                                      |   |           | 🕲 👻 🗃 Usuń 🕂 Add Activity Section 📑 Zapisz |
| Powodzenie: Podmiot Marek 123 został zapisany. |   |           | × 1                                        |
| ast modified by: Marek Engel (TNT GUI)         |   |           |                                            |
| Dane Podmiotu                                  |   | Addresses | + Add address                              |
| Nazwa Marok 123                                | • |           |                                            |

i pojawi się okno z informacją, że "odpowiedzialny za przesyłkę" ma status "Ważny":

| RFL Responsible For the Load (Freight For | warder) |                          |            |  |
|-------------------------------------------|---------|--------------------------|------------|--|
| Identyfikator                             |         | - 💉 🦨 +Dodaj działalność | Uwagi      |  |
| >Odpowiedzialny za przesyłkę Ważny        | -       |                          | No remarks |  |
|                                           |         |                          |            |  |

I już można tworzyć dokument CHED-PP dla przesyłki:

 po zalogowaniu do systemu – kliknąć na zakładkę "Documents" – rozwinie się lista i z listy wybrać "CHED":

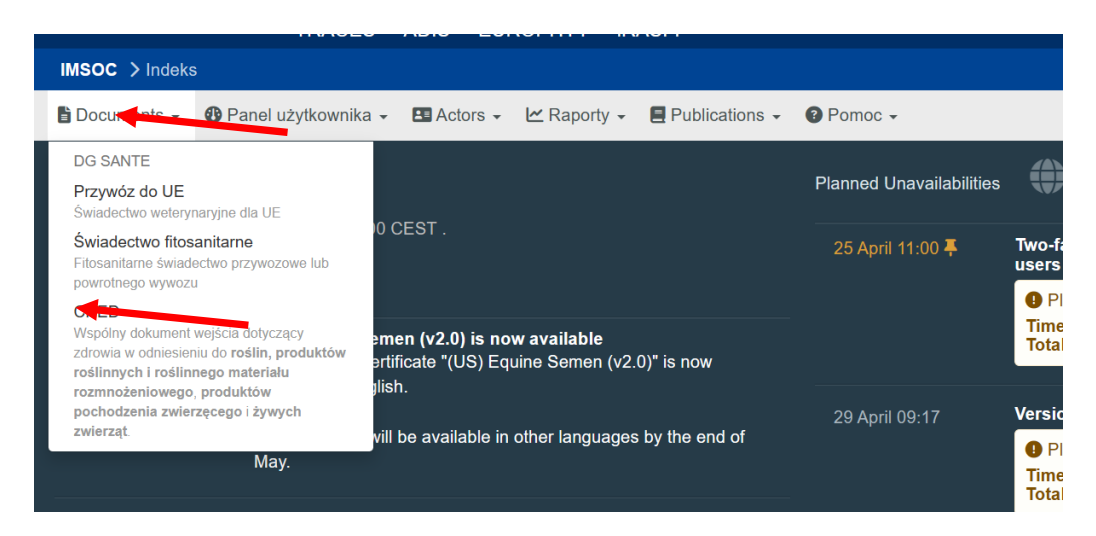

 klikając w zielone pole "Utwórz nowy CHED" – rozpoczynamy tworzenie dokumentu dla przesyłki:

| IMSOC > TR.                                          | ACES > Dokumentad                  | ja zdrowotna >CHED )  | > Wyszukaj CHED   |                     |                       |                                  |                         |  |
|------------------------------------------------------|------------------------------------|-----------------------|-------------------|---------------------|-----------------------|----------------------------------|-------------------------|--|
| Documents                                            | <ul> <li>Banel użytkowi</li> </ul> | nika 🗸 🖽 Actors 🗸 🕑   | ビ Raporty 👻 📕 Pub | olications 👻 🔞 Pomo | c <del>~</del>        |                                  |                         |  |
| Wyszuk<br>dotyczą                                    | aj wspólny<br>cy zdrowia           | dokument w            | ejścia            | Drukuj wzór CH      | ED + Add follow up    | Q Moje oczekujące świadectwa     | + Utwórz nowy CHE       |  |
| Wyszukaj:                                            | Podaj numer refere                 | ancyjny               |                   |                     | Q Wyszukaj            | Wyszukiwanie zaawansowane 🕨      | Wyświetlono 0 / 0 resul |  |
| Odesłanie                                            | Zakład pochodzenia                 | Miejsce przeznaczenia | Nadawca/eksporter | Odbiorca/importer   | Wcześniejsze powiadon | nienie Towary Ostatnia aktualiza | icja z dnia 👫 Status    |  |
| Rozpocznij wyszukiwanie, klikając przycisk "Szukaj". |                                    |                       |                   |                     |                       |                                  |                         |  |

Lublin, 2 maja 2024 r.